## Manual para instalar Papercut en Ubuntu 20.04

Instalar los siguientes paquetes:

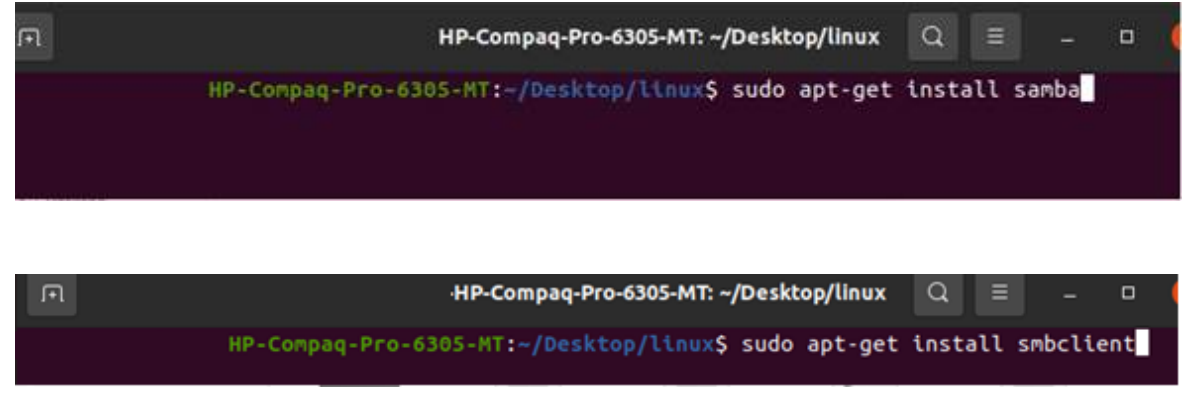

## Agregar impresoras con la cuenta de papercut del Estudiante:

| New Printer                                      |                 | -    | •   | 8 |
|--------------------------------------------------|-----------------|------|-----|---|
|                                                  |                 |      |     |   |
| SMB Printer                                      |                 |      |     |   |
| smb:// 10.10.10.113/Nivel_4                      | •               | Brow | /se |   |
| smb://[workgroup/]server[:port                   | ]/printer       |      |     |   |
| Authentication                                   |                 |      |     |   |
| Prompt user if authentication                    | ion is required |      |     |   |
| <ul> <li>Set authentication details r</li> </ul> | now             |      |     |   |
| Password:                                        | ••••••          |      |     |   |
| Username:                                        | CIMAT/usuario   |      |     |   |
| Verify                                           |                 |      |     |   |
| ✓ Connection                                     |                 |      |     | _ |
| Windows Printer via SAMBA                        |                 |      |     |   |
|                                                  |                 |      |     |   |

Se pueden instalar las siguientes impresoras:

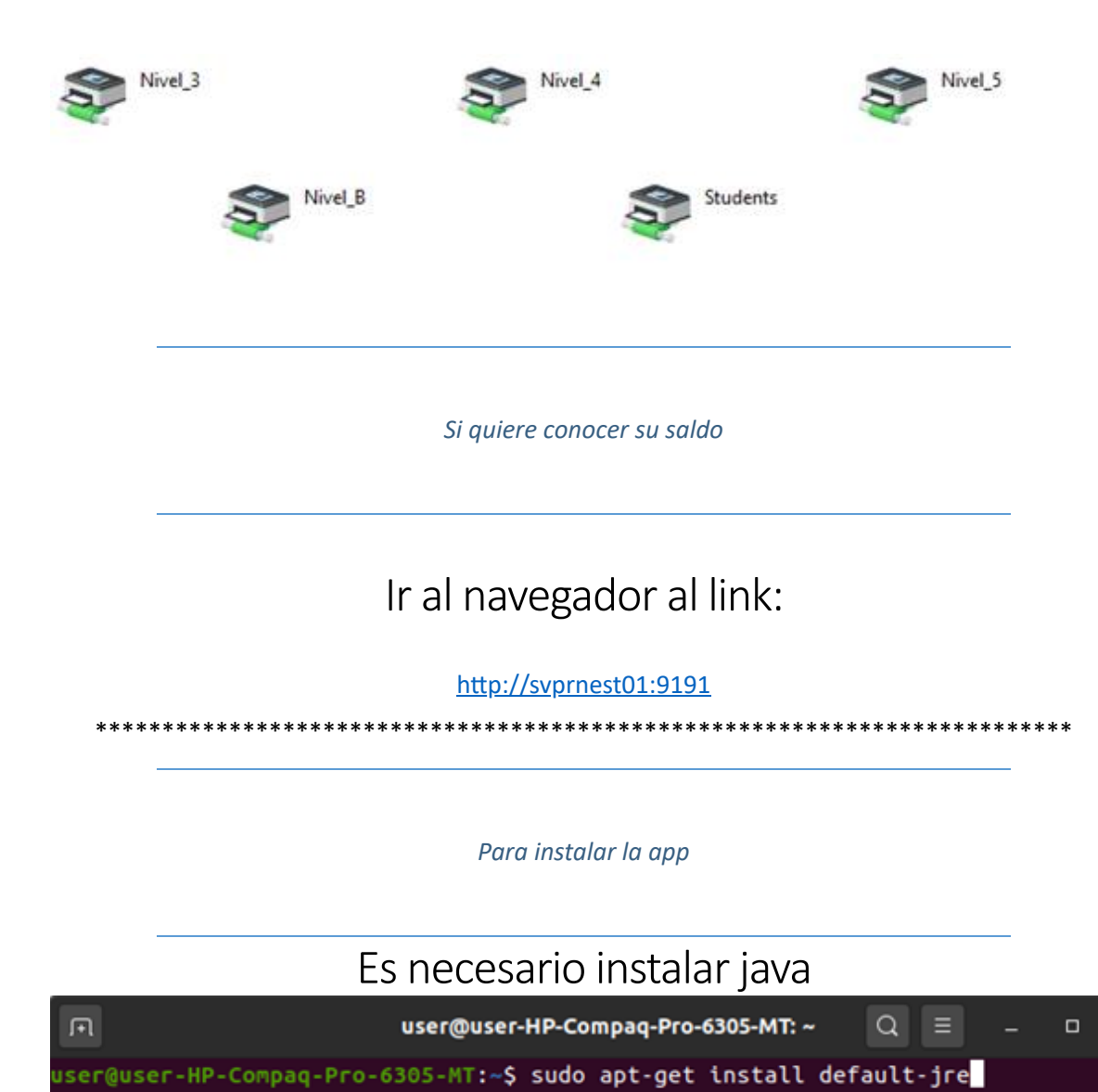

Conectarse al servidor:

| < > + Other Loca  | ations 💌                                           | ۹    |        |         |         |         | 0    | 8   |
|-------------------|----------------------------------------------------|------|--------|---------|---------|---------|------|-----|
| ① Recent          | On This Computer                                   |      |        |         |         |         |      |     |
| ★ Starred         | Computer                                           | 922. | 3 GB / | / 982.9 | ) GB av | ailable | /    |     |
| 습 Home            | Networks                                           |      |        |         |         |         |      |     |
| Desktop           | AirPort Time Capsule de Salvador PI (File Sharing) |      |        |         |         |         |      |     |
| Documents         | AirPort Time Capsule de Salvador PI (File Sharing) |      |        |         |         |         |      |     |
| Downloads         |                                                    |      |        |         |         |         |      |     |
| ♫ Music           | BATARD-B108                                        |      |        |         |         |         |      |     |
| Pictures          | CGARNICA-XPS-8500                                  |      |        |         |         |         |      |     |
| Videos            | D519-20160043                                      |      |        |         |         |         |      |     |
| 🗊 Trash           | DELL                                               |      |        |         |         |         |      |     |
| + Other Locations | H105-20190067                                      |      |        |         |         |         |      |     |
|                   | H304-20160038                                      |      |        |         |         |         |      |     |
|                   | Connect to Server smb://10.10.10.113               | M    |        |         | 0       | •       | Conn | ect |

Se solicitará el usuario de Papercut y su contraseña. No olvidar escribir CIMAT en Dominio.

| Cance     | el                 |                                                     | Connect               |
|-----------|--------------------|-----------------------------------------------------|-----------------------|
| <u>سر</u> | Password re        | equired for 10.10                                   | .10.113               |
| 0         | Username           | usuario                                             |                       |
|           | Domain             | CIMAT                                               |                       |
|           | Password           | •••••                                               |                       |
|           | Forget p<br>Rememb | assword immedia<br>per password unti<br>per forever | ately<br>l you logout |

Acceder a la carpeta PCClient

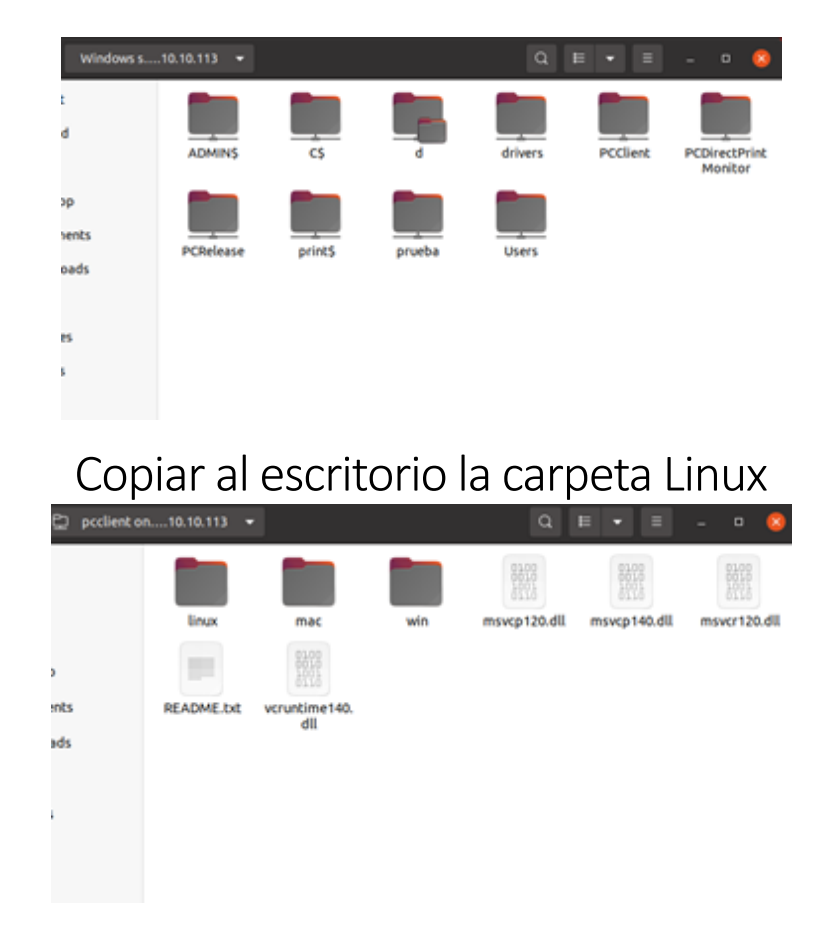

Cerrar y abrir la carpeta que se copió en el escritorio. Abrir una terminal y cambiar los permisos del archivo

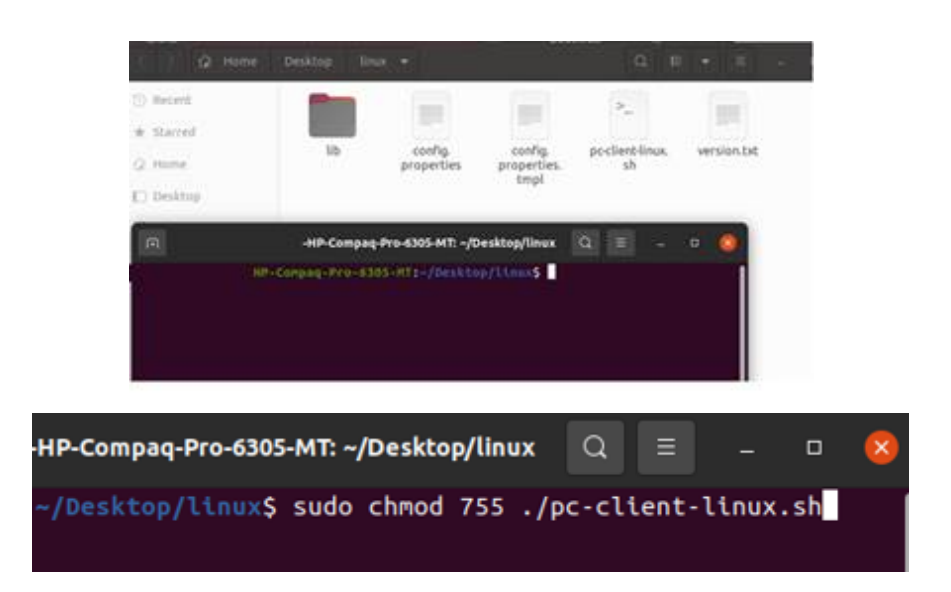

## Ejecutar el archivo e ingresar el usuario y contraseña de papercut

|   | t a da                                                                         |
|---|--------------------------------------------------------------------------------|
|   | Login                                                                          |
| ρ | Login<br>Your login credentials are required for printer access.               |
| P | Please log in using your network username and password to confirm your identit |
|   | Username: usuano                                                               |

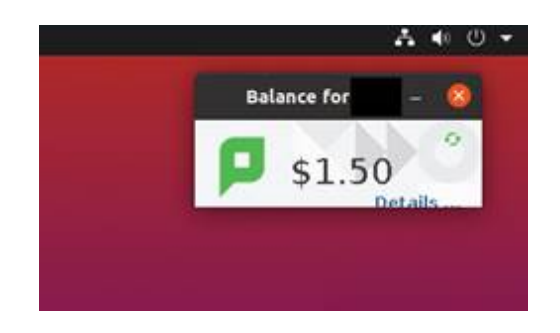